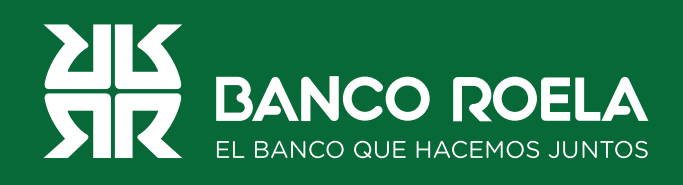

## Instructivo

## Pago de AFIP

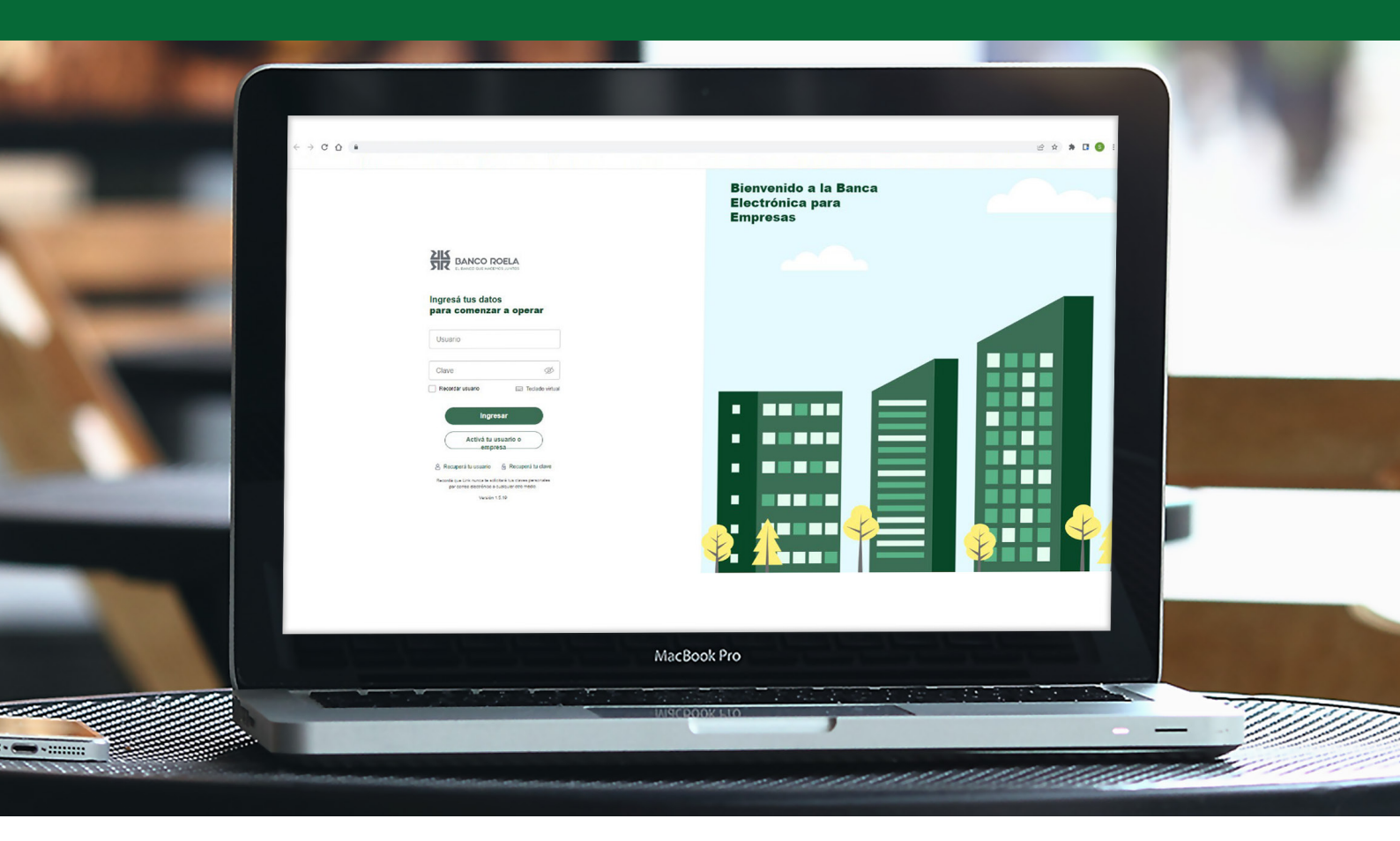

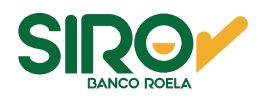

## Pasos

1. Ingresá a www.bancoroela.com.ar y hacé click en Banca Electrónica o ingresando a https://bee3.redlink.com.ar/roela/bee/auth/login.

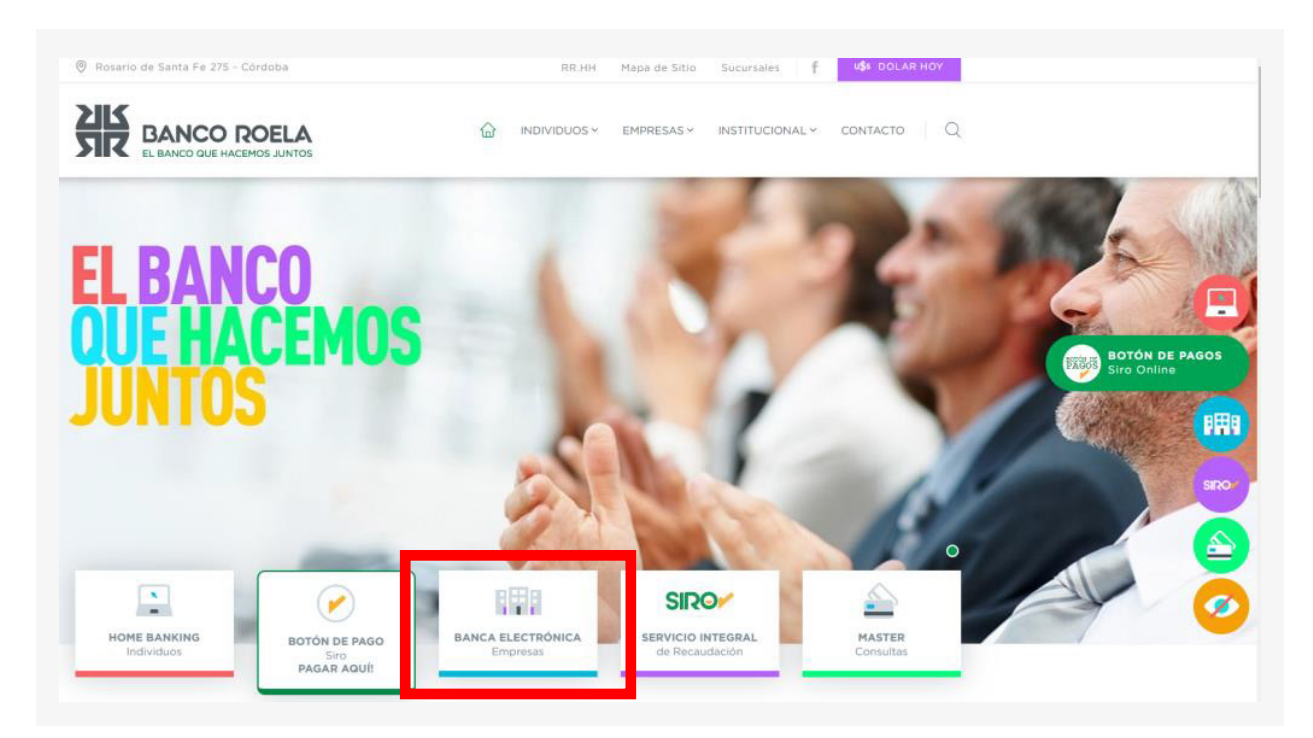

2. Luego seleccioná **Banca 3.0**.

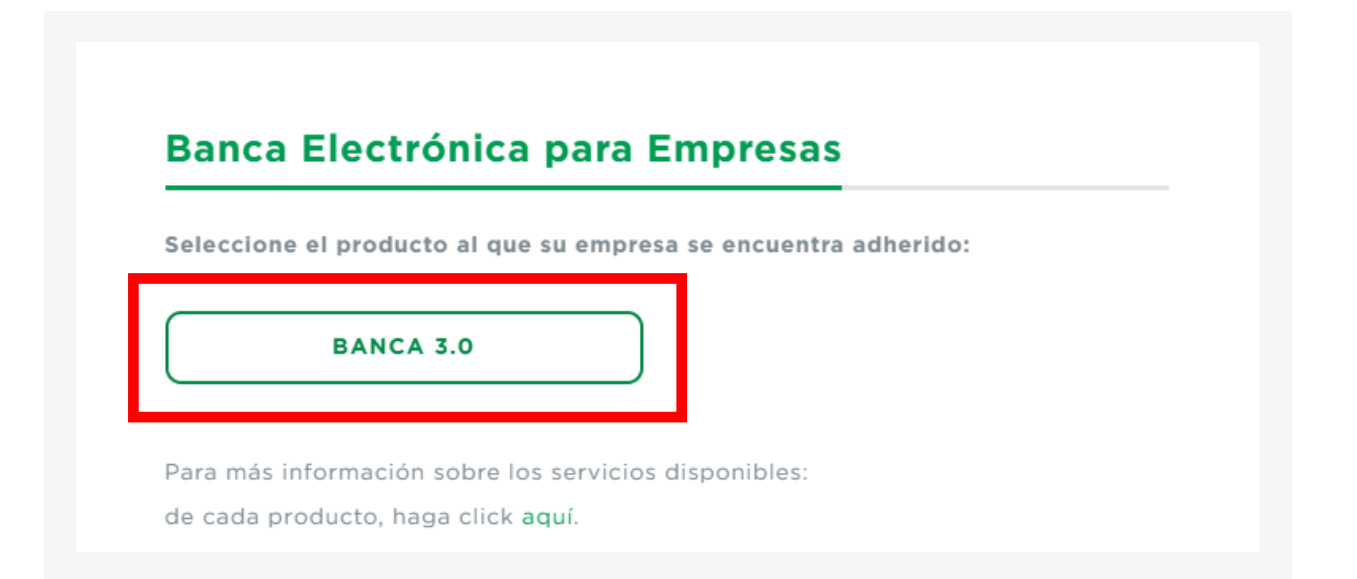

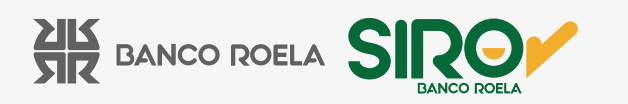

3. Hacé click en el botón **Pagos** y luego seleccioná **AFIP** en las opciones.

| ¿Qué necesitás hacer?                                                                                                    | Qué pagos vos o realizar?                         |  |
|----------------------------------------------------------------------------------------------------|---------------------------------------------------|--|
| Consultas Transacciones Pagos                                                                                                    | FIP. Impuestos y servicios. Haberes y proveedores |  |
| Accesos directos                                                                                                    | Impuestos y servicios                             |  |
| → Transferencias<br>Transferi fáci, y rápido Pagá impuestos y servicios<br>Pagá impuestos y servicios                                       | Haberes y provedores DEBIN                        |  |
| HORARIO DE ATENCIÓN: 8:30 hs a 17:30 hs<br>() 351 322 - 9808<br>() 0810 - 777 - 6352<br>() mesadeayuda@bancoroela.com.ar                    |                                                   |  |
| Información da la suanta                                                                                                    | <u>^</u>                                          |  |
| Seleccioná una cuenta para actualizar la información de saldo y últimos movimientos  Seleccionar cuenta  CAS 20051077519 - Sabrina Galvan Y | CBU 147000562000000775197 (*)                     |  |

4. Seleccioná la pestaña **Contribuyente** y hacé click en **Adherir ahora**. Esta acción **solo aplica si el VEP a pagar es de un CUIT diferente al CUIT Empresa.** 

| Consultas Transacci<br>agos AFIP<br>Pendientes Consultar Contril<br>contribuyentes<br>nsultá y adherí contribuyentes | ntribuyentes                             | Pagos AFIP                                      | ¿Necesitás ayuda? > |
|----------------------------------------------------------------------------------------------------|------------------------------------------|-------------------------------------------------|---------------------|
| agos AFIP<br>Pendientes Consultar Contri<br>ontribuyentes<br>nsultá y adherí contribuyentes                          | ntribuyentes                             |                                                 | jNecesitás ayuda? > |
| agos AFIP<br>Pendientes Consultar Contri<br>Intribuyentes<br>Isultá y adherí contribuyentes                          | ntribuyentes                             |                                                 | ¿Necesitás ayuda? > |
| Pendientes Consultar Contri<br>ontribuyentes<br>nsultá y adherí contribuyentes                                       | ntribuyentes                             |                                                 | ¿Necesitás ayuda? > |
| ontribuyentes<br>nsultá y adherí contribuyentes                                                                      |                                          |                                                 |                     |
| ontribuyentes<br>nsultá y adherí contribuyentes                                                                      |                                          |                                                 |                     |
| nsultá y adherí contribuyentes                                                                                       |                                          |                                                 |                     |
|                                                                                                    |                                          |                                                 |                     |
| ¿Necesitás adherir un                                                                                                | un contribuyente?                        | tribuventes distintos a tu empresa. Recordá que | e para utilizar     |
| esta opción, los VEPs deber                                                                                          | eben ser generados ingresando al sitio d | de AFIP desde este sistema, por la opción Serv  | vicios AFIP.        |

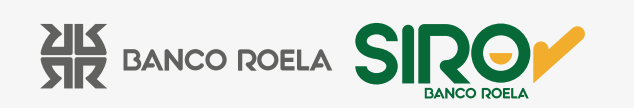

5. Colocá el **CUIT** del contribuyente y una referencia, y hacé click en **Aceptar.** 

| ×<br>Adherir contribuyente<br>Ingresá el CUIT del contribuyente con el que<br>querés operar |
|---------------------------------------------------------------------------------------------|
| CUIT del contribuyente                                                                      |
| Referencia                                                                                  |
| Cancelar Aceptar                                                                            |
|                                                                                             |

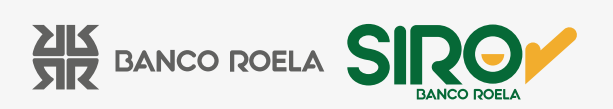

6. A continuación, seleccioná la pestaña **Pendientes** y luego seleccioná la opción que corresponda al **VEP** generado. A continuación hace click en **Buscar**.

• Propio: cuando el VEP es generado para su empresa.

• **De terceros:** cuando el **VEP** es generado para un tercero por su empresa. Debe habilitarlo como contribuyente, previamente.

• De terceros hacia terceros: cuando el VEP es generado para un tercero por un tercero diferente a su empresa. Debe habilitarlo como contribuyente, previamente.

| Que necesitas hacer?                                                                              |                   |       | ¿Que pagos vas a realizar? |                     |
|---------------------------------------------------------------------------------------------------|-------------------|-------|----------------------------|---------------------|
| Consultas                                                                                         | Transacciones     | Pagos | Pagos AFIP                 | ~                   |
|                                                                                                   |                   |       |                            |                     |
| Pagos AFIP                                                                                        |                   |       |                            |                     |
|                                                                                                   |                   |       |                            |                     |
| Pendientes Consulta                                                                               | r Contribuyentes  |       |                            | ¿Necesitás ayuda? > |
| Pendientes                                                                                        | ir Contribuyentes |       |                            | ¿Necesitás ayuda? 🔇 |
| Pendientes Consulta                                                                               | ar Contribuyentes |       |                            | ¿Necesītās ayuda? > |
| Pendientes Consulta<br>Carga de VEP<br>Seleccioná el tipo de VEP para v                           | r Contribuyentes  | ida.  |                            | ¿Necesītās ayuda? > |
| Pendientes Consulta Carga de VEP Seleccioná el tipo de VEP para v                                 | ar Contribuyentes | :da.  |                            | ¿Necesitás ayuda? > |
| Pendientes Consulta Carga de VEP Seleccioná el tipo de VEP para v Tipo de VEP                     | ir Contribuyentes | da.   |                            | ¿Necesitás ayuda? > |
| Pendientes Consulta Carga de VEP Seleccioná el tipo de VEP para v Tipo de VEP Propios             | r Contribuyentes  | da.   |                            | ¿Necesitás ayuda? > |
| Pendientes Consulta Carga de VEP Seleccioná el tipo de VEP Tipo de VEP Propios                    | r Contribuyentes  | da.   |                            | ¿Necesitás ayuda? > |
| Pendientes Consulta Carga de VEP Seleccioná el tipo de VEP para v Tipo de VEP Propios De terceros | r Contribuyentes  | da.   |                            | ¿Necesítás ayuda? > |

7. Seleccioná el **VEP** a pagar y hace clic en **Cargar.** 

| Pendientes                                                                           | Consultar                           | Contribuyent                                           | es                                                    |                                      |                                                                                                    |                      |
|--------------------------------------------------------------------------------------|-------------------------------------|--------------------------------------------------------|-------------------------------------------------------|--------------------------------------|----------------------------------------------------------------------------------------------------|----------------------|
| arga de VE                                                                           | P                                   |                                                        |                                                       |                                      |                                                                                                    |                      |
| leccioná el tipo d                                                                   | le VEP para visua                   | lizar las opciones o                                   | de búsqueda.                                          |                                      |                                                                                                    |                      |
| lipo de VEP                                                                          |                                     | 27-361                                                 | L generador                                           | Russer                               |                                                                                                    |                      |
|                                                                                      |                                     |                                                        |                                                       |                                      |                                                                                                    |                      |
| mostrarán los V                                                                      | EPS generados                       | por tu empresa, pa                                     | ara tu empresa y contrib                              | ouyentes adheridos                   |                                                                                                    |                      |
|                                                                                      |                                     |                                                        |                                                       |                                      |                                                                                                    |                      |
|                                                                                      |                                     |                                                        |                                                       |                                      |                                                                                                    |                      |
| EPs nondie                                                                           | ntes de ca                          | 200                                                    |                                                       |                                      |                                                                                                    |                      |
| EPs pendie                                                                           | ntes de ca                          | ga                                                     |                                                       |                                      |                                                                                                    | 🛱 Filtr              |
| EPs pendie                                                                           | ntes de ca                          | rga                                                    | Voncimiente                                           | Imparte                              | Descripción                                                                                          | The Filtr            |
| EPs pendie                                                                           | ntes de car                         | <b>'ga</b><br>Contribuyente                            | Vencimiento                                           | Importe                              | Descripción                                                                                          | E Filtr              |
| EPs pendie                                                                           | ntes de car                         | <b>'ga</b><br>Contribuyente                            | Vencimiento                                           | Importe<br>\$10                      | Descripción                                                                                          | Acciones             |
| EPs pendie N° de VE                                                                  | ntes de car                         | rga<br>Contribuyente<br>27-36145591-1                  | Vencimiento<br>22/06/2023                             | Importe<br>\$10                      | Descripción<br>Monotributo - Pago Aju es                                                             | Cargar •             |
| EPs pendie<br>■ N° de VE<br>✓ 00109944                                               | P<br>B5254                          | rga<br>Contribuyente<br>27-36145591-1                  | Vencimiento<br>22/06/2023                             | Importe<br>\$10                      | Descripción<br>Monotributo - Pago Aju es                                                             | E Filtr              |
| <ul> <li>EPs pendie</li> <li>N° de ∨E</li> <li>00109944</li> <li>00109833</li> </ul> | ntes de car<br>P<br>85254           | rgα<br>Contribuyente<br>27-36145591-1<br>27-36145591-1 | Vencimiento<br>22/06/2023<br>18/06/2023               | Importe<br>\$ 10<br>\$ 10            | Descripción<br>Monotributo - Pago Aju es<br>Monotributo - Pago Ajustes                               | E Filtr              |
| EPs pendie  N° de VE  O0109944  O0109838                                             | entes de car<br>P<br>85254<br>93507 | rgα<br>Contribuyente<br>27-36145591-1<br>27-36145591-1 | Vencimiento<br>22/06/2023<br>18/06/2023               | Importe<br>\$10<br>\$10              | Descripción<br>Monotributo - Pago Aju es<br>Monotributo - Pago Ajustes                               | Cargar •             |
| EPs pendie  N° de VE  O0109948  O0109838  O0109838                                   | entes de car<br>p<br>85254<br>93507 | rgα<br>Contribuyente<br>27-36145591-1<br>27-36145591-1 | Vencimiento<br>22/06/2023<br>18/06/2023<br>18/06/2023 | Importe \$10<br>\$10<br>\$10<br>\$10 | Descripción<br>Monotributo - Pago Aju es<br>Monotributo - Pago Ajustes<br>Monotributo - Pago Ajustes | Cargar •<br>Cargar • |

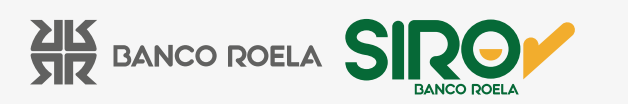

9. Confirmá los datos y hacé click en **Cargar.** 

| Cargar VEP<br>Elegí la cuenta desde donde vas a<br>realizar el pago |        |
|---------------------------------------------------------------------|--------|
| Elegí la cuenta desde donde vas a<br>realizar el pago               |        |
|                                                                     |        |
| N° de VEP 00109948                                                  | 8525   |
| Contribuyente CUIT 27-361455                                        | 591-   |
| importe \$                                                          | 10,0   |
| _ Cuentas disponibles                                               |        |
| CA \$ 00051077519 - Sabrina                                         | $\sim$ |

10. Hacé click en Firmar y Enviar.

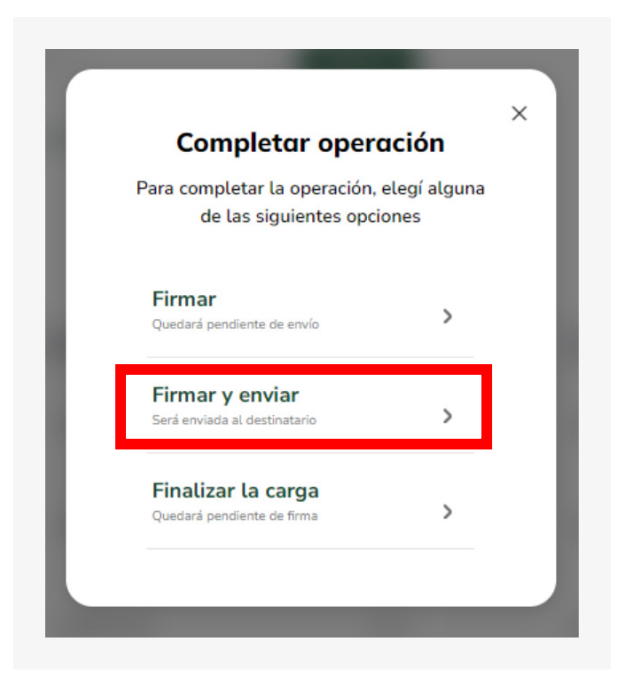

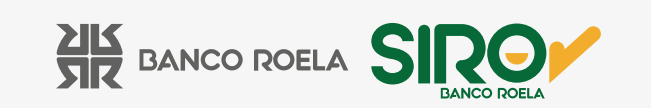

11. Colocá la clave con la cual ingresás a la banca electrónica y hacé click en Aceptar.

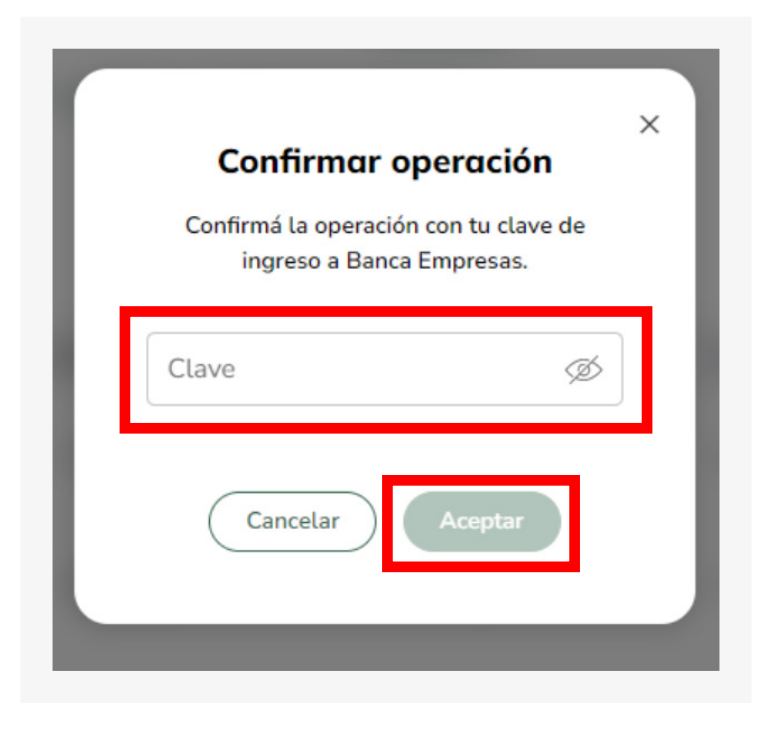

12. Listo! Haciendo click en **Comprobante** podrás descargar el mismo.

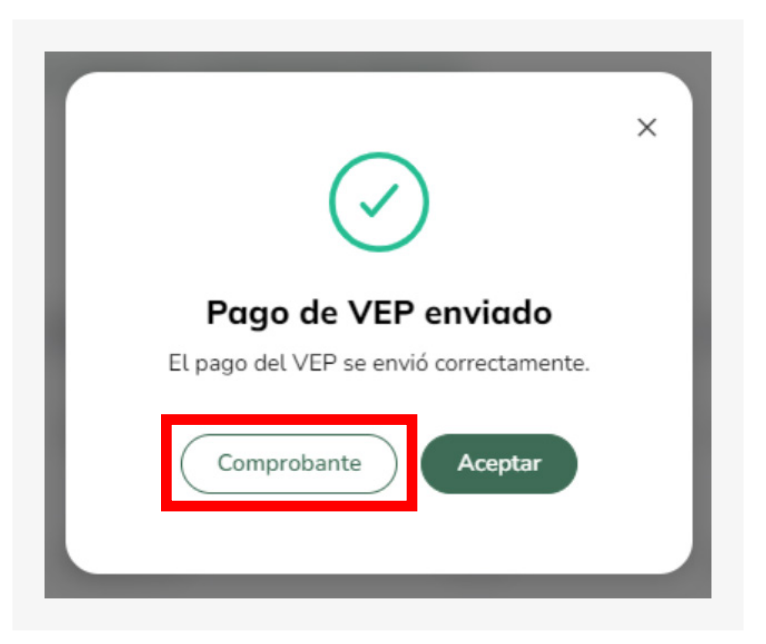

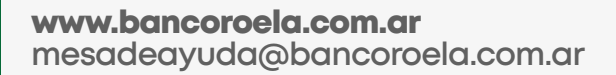

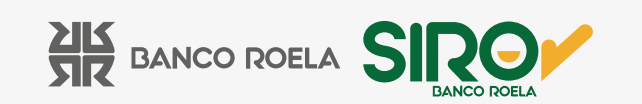

| Comprobante de pago VEP     |                             |  |  |  |
|-----------------------------|-----------------------------|--|--|--|
| comprobance de pago ver     |                             |  |  |  |
| Nº de transacción           | 15105813                    |  |  |  |
| N° de VEP                   | 001099485254                |  |  |  |
| Fecha de carga              | 23/05/2023                  |  |  |  |
| Fecha de vencimiento        | 22/06/2023                  |  |  |  |
| Fecha y hora de envío       | 23/05/2023 13:53            |  |  |  |
| Tipo cuenta débito          | Caja de Ahorros             |  |  |  |
| Nº de cuenta débito         | 0                           |  |  |  |
| Generador                   | 27                          |  |  |  |
| Contribuyente               | 27                          |  |  |  |
| Autorizante                 | 27                          |  |  |  |
| Importe                     | \$10,00                     |  |  |  |
| Código de seguridad         | 810                         |  |  |  |
| Pago de                     | OBLIGACION<br>MENSUAL/ANUAL |  |  |  |
| Período                     | 202305                      |  |  |  |
| Fecha y hora de la consulta | 23/05/23 13:55              |  |  |  |

www.bancoroela.com.ar mesadeayuda@bancoroela.com.ar

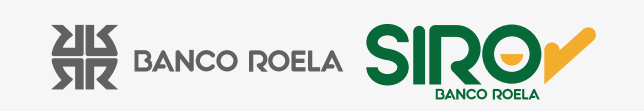